## Politechnika Świętokrzyska Katedra Informatyki Stosowanej

# EXCEL 2007

### Ćwiczenie 3 – Wykresy.

#### Arkusze kalkulacyjne powiązane. Makropolecenia

- Otwórz nowy skoroszyt i nadaj mu nazwę ćwiczenie3.xlsx
- Opracuj cztery następujące arkusze:
  - Rok\_2005
  - Rok\_2006
  - Rok\_2007
  - Razem

### I. Arkusz ROK\_2005

1. Opracuj arkusz zawierający dane o rocznej produkcji dwóch produktów A i B w rozbiciu na kolejne miesiące wg poniższego wzoru:

|    | JT          |                                 | • (*        | Jx      |             |             |          |  |
|----|-------------|---------------------------------|-------------|---------|-------------|-------------|----------|--|
|    | А           | В                               | С           | D       | E           | F           | G        |  |
| 1  |             |                                 |             |         |             |             |          |  |
| 2  | ZESTA       | STAWIENIE PRODUKCJI W 2005 ROKU |             |         |             |             |          |  |
| 3  |             |                                 |             |         |             |             |          |  |
| 4  |             |                                 | Produkt A   |         | Produkt B   |             |          |  |
| 5  | Miesiąc     | Miesięcznie                     | Narastająco | Udział% | Miesięcznie | Narastająco | Udział % |  |
| 6  | styczeń     | 345,6                           | 345,6       | 5,35%   | 56,7        | 56,7        | 6,57%    |  |
| 7  | luty        | 678,9                           | 1024,5      | 10,51%  | 45,7        | 102,4       | 5,29%    |  |
| 8  | marzec      | 567,0                           |             |         | 89,4        |             |          |  |
| 9  | kwiecień    | 436,5                           |             |         | 76,0        |             |          |  |
| 10 | maj         | 567,4                           |             |         | 67,0        |             |          |  |
| 11 | czerwiec    | 578,5                           |             |         | 84,5        |             |          |  |
| 12 | lipiec      | 550,0                           |             |         | 98,6        |             |          |  |
| 13 | sierpień    | 521,5                           |             |         | 76,3        |             |          |  |
| 14 | wrzesień    | 689,4                           |             |         | 77,0        |             |          |  |
| 15 | październik | 567,8                           |             |         | 69,0        |             |          |  |
| 16 | listopad    | 547,8                           |             |         | 67,2        |             |          |  |
| 17 | grudzień    | 412,0                           |             |         | 56,0        |             |          |  |
| 18 | Razem       | 6462,4                          |             | 15,85%  | 863,4       |             | 11,86%   |  |
| 40 |             |                                 |             |         |             |             |          |  |

- 2. Wypełnij komórki i kolumny wg poniżej podanych poleceń:
  - > W komórkach B18 i E18 sumaryczne roczne wielkości produkcji
  - W komórce C7 zdefiniuj formułę, która wyznaczy narastająco od początku roku sumaryczną produkcję produktu A i skopiuj ją w kolumnie C aż do komórki C17
  - W komórce D6 zdefiniuj formułę, która wyznaczy procentowy udział wielkości produktu A w stosunku do łącznej rocznej produkcji (komórka B18) i skopiuj ją w kolumnie D aż do komórki D17
  - Kolumny F i G wypełnij analogicznie jak C i D
  - W komórkach D18 i G18 wpisz sumaryczny udział procentowy- jest to sprawdzenie, wynik powinien wynosić 100%.
- Utwórz, osadzony w arkuszu wykres słupkowy 3-W dla miesięcznej produkcji "Produkt A" (kolumny A5: B17)
- 4. Utwórz wykres kolumnowy dla "Produkt A" miesięcznie i narastająco (kolumny A5:C17)
- 5. Utwórz wykres kołowy dla "Produkt A" udział procentowy (kolumny A5:A17 i D5:D17). Umieść etykiety danych na wykresie.

 Utwórz wykres stożkowy dla "Produkt A" i "Produkt B" przedstawiający ich miesięczną produkcję (kolumny A5:B17 i E5:E17)

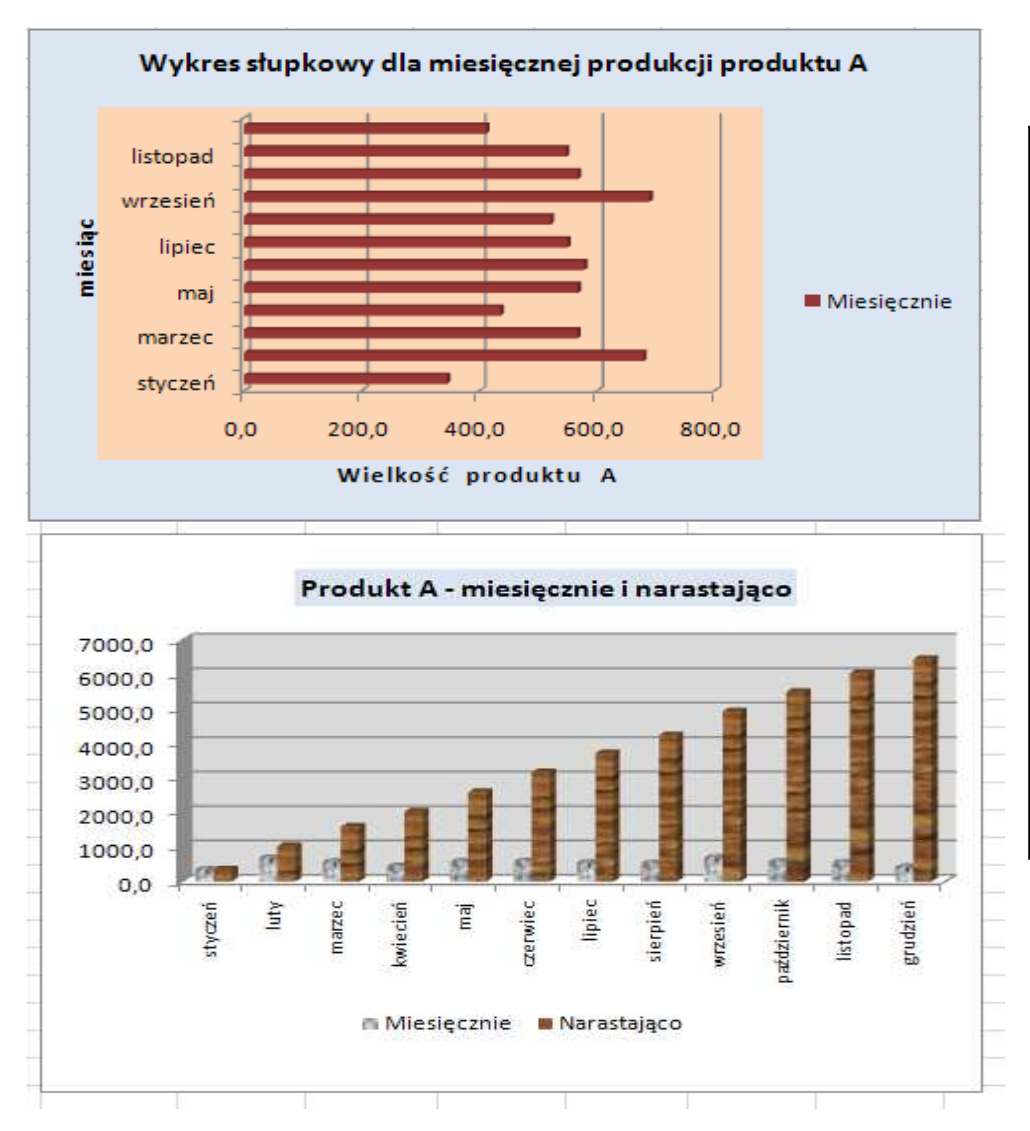

Poniżej przedstawiono przykładowe trzy wykresy:

Kilka uwag dotyczących wstawiania wykresów:

Z Karty: **Wstawianie,** grupy: **Wykresy** wybrać odpowiedni typ wykresu.

Wybrać kartę **Układ** i grupy **Etykiety** wykorzystać możliwości dla tytułu, legendy i etykiet danych.

W karcie **Układ** wykorzystać również grupę **Bieżące zaznaczanie** i sformatować odpowiednio zaznaczone elementy wykresu np. tło, serię danych, obszar wykresu itp

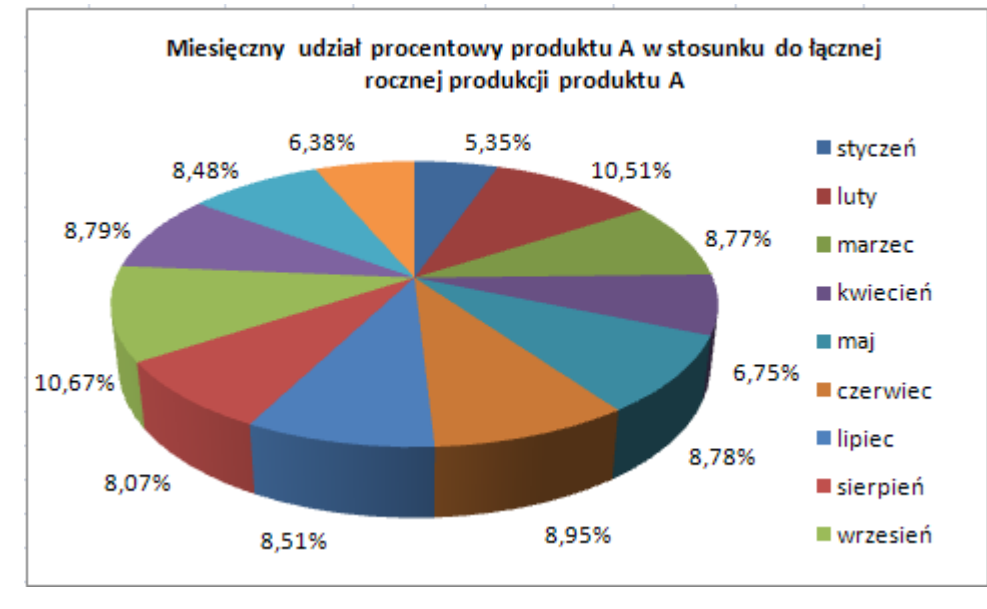

#### II. Arkusze – "ROK 2006" i "Rok 2007"

- 1. Skopiuj arkusz "Rok 2005" do arkuszy "Rok 2006" i "Rok 2007"
- 2. W skopiowanych arkuszach zmień tylko dane w kolumnach B i E nic więcej nie kasuj!
- 3. Poniżej dane do tabel:

|    | A                             | В           | С           | D        | E           | F           | G        |
|----|-------------------------------|-------------|-------------|----------|-------------|-------------|----------|
| 1  |                               |             |             |          |             |             |          |
| 2  | Zestaw                        | ienie pr    | odukcji     | w 200    | 6 roku      |             |          |
| 3  |                               |             |             |          |             |             |          |
| 4  | 4 Missiac Produkt A Produkt B |             |             |          |             |             |          |
| 5  | wiesiąc                       | Miesięcznie | Narastająco | Udział % | Miesięcznie | Narastająco | Udział % |
| 6  | styczeń                       | 558,2       | 558,2       | 9,09%    | 74,5        | 74,5        | 8,66%    |
| 7  | luty                          | 584,2       | 1142,4      |          | 53,7        | 128,2       |          |
| 8  | marzec                        | 579,1       |             |          | 64,2        |             |          |
| 9  | kwiecień                      | 361,6       |             |          | 95,6        |             |          |
| 10 | maj                           | 395,8       |             |          | 76,3        |             |          |
| 11 | czerwiec                      | 572,1       |             |          | 80,5        |             |          |
| 12 | lipiec                        | 519,3       |             |          | 75,3        |             |          |
| 13 | sierpień                      | 367,3       |             |          | 61,8        |             |          |
| 14 | wrzesień                      | 485,3       |             |          | 69,2        |             |          |
| 15 | październik                   | 528,8       |             |          | 75,9        |             |          |
| 16 | listopad                      | 639,3       |             |          | 66,0        |             |          |
| 17 | grudzień                      | 551,7       |             |          | 67,5        |             |          |
| 18 | Razem                         | 6142,7      |             | 9,09%    | 860,5       |             | 8,66%    |
| 40 |                               |             |             |          |             |             |          |

| 4  | A           | В           | С           | D        | E           | F           | G        |
|----|-------------|-------------|-------------|----------|-------------|-------------|----------|
| 1  |             |             |             |          |             |             |          |
| 2  | Zestaw      | ienie pr    | odukcji     | w 2007   | ' roku      |             |          |
| 3  |             |             |             |          |             |             |          |
| 4  | Missias     |             | Produkt A   |          |             | Produkt B   |          |
| 5  | mesiąc      | Miesięcznie | Narastająco | Udział % | Miesięcznie | Narastająco | Udział % |
| 6  | styczeń     | 361,6       | 361,6       | 6,15%    | 55,2        | 55,2        | 5,97%    |
| 7  | luty        | 382,8       | 744,4       |          | 95,5        | 150,7       |          |
| 8  | marzec      | 503,0       |             |          | 64,5        |             |          |
| 9  | kwiecień    | 433,3       |             |          | 63,2        |             |          |
| 10 | maj         | 648,6       |             |          | 68,2        |             |          |
| 11 | czerwiec    | 508,3       |             |          | 86,6        |             |          |
| 12 | lipiec      | 607,9       |             |          | 88,5        |             |          |
| 13 | sierpień    | 484,0       |             |          | 73,6        |             |          |
| 14 | wrzesień    | 486,4       |             |          | 90,5        |             |          |
| 15 | październik | 505,9       |             |          | 78,6        |             |          |
| 16 | listopad    | 525,2       |             |          | 66,0        |             |          |
| 17 | grudzień    | 431,1       |             |          | 94,9        |             |          |
| 18 | Razem       | 5878,1      |             | 6,15%    | 925,3       |             | 5,97%    |

Przy edycji wykresów należy kliknąć na obszar serii danych na wykresie i w pasku definiowania formuły zmienić odpowiednio nazwy arkuszy!

- 1. Utwórz tabelkę zgodnie z podanym niżej wzorcem.
- 2. Umieść w niej wielkości rocznej produkcji w latach 2005-2007 korzystając z podanych wskazówek.

| 4  | А       | В         | С         | D              | E        | F         |
|----|---------|-----------|-----------|----------------|----------|-----------|
| 1  |         |           |           |                |          |           |
| 2  |         | ZESTAWIE  | ENIE PROD | <b>UKCJI</b> V | V LATACH | 2005-2007 |
| 3  |         |           |           |                |          |           |
| 4  |         |           |           |                |          |           |
| 5  | ROK     | Produkt A | Produkt B |                |          |           |
| 6  | 2004    | 6462,4    | 863,4     |                |          |           |
| 7  | 2005    |           |           |                |          |           |
| 8  | 2006    |           |           |                |          |           |
| 9  | Razem:  | 6462,4    | 863,4     |                |          |           |
| 10 |         |           |           |                |          |           |
| 11 |         |           |           |                |          |           |
| 12 |         | Produkt A | Produkt B |                |          |           |
| 13 | średnia | 6462,4    | 863,4     |                |          |           |
| 14 | max     |           |           |                |          |           |
| 15 | min     |           |           |                |          |           |
| 16 |         |           |           |                |          |           |

#### WYKONANIE:

- 1. W arkuszu Rok 2005 zaznacz wielkość rocznej produkcji produktu A (komórka B18)
- 2. Wykonaj opcję **Kopiuj**
- 3. Przejdź do arkusza **RAZEM** ustaw się w komórce B6 i wykonaj polecenie: **Narzędzia główne/Schowek/Wklej/Wklej specjalnie...** i wybierz przycisk **Wklej łącze**
- 4. Powtórz tę czynność dla kolejnych wartości.
- 5. W komórkach B13:C15 wyznacz odpowiednie statystyki, korzystając z odpowiednich funkcji( karta **Formuły**/Wstaw funkcję lub wybierając przycisk **fx**, który znajduje się obok paska formuły.

#### IV. Makropolecenia

- 1. Arkuszem aktywnym jest arkusz Razem.
- 2. Zapisz makropolecenie kolorowania dowolnego bloku komórek na czerwono i otaczania ich niebieską grubą ramką. W tym celu wykonaj następujące czynności:
  - Ustaw się w dowolnej pustej komórce
  - Wybierz kartę Widok, grupę Makra. Sprawdź czy jest wyłączona opcja Użyj odwołań względnych. Ma być wyłączona!
  - Wybierz z tej grupy opcję: Zarejestruj makro...
    - Nazwa makra: **na\_czerwono**
    - Klawisz skrótu: **<Ctrl> +< r>** i zaakceptuj **OK**
  - Nie zmieniaj adresu aktywnej komórki i z menu podręcznego (prawy klawisz myszy) wybierz opcję Formatuj komórki... W zakładce Wypełnianie ustaw kolor na czerwony a następnie w zakładce Obramowanie ustal odpowiedni kolor linii, jej styl i obramowanie.
  - > Zakończ koniecznie rejestrację makra: Widok/ Makra/Zatrzymaj rejestrowanie.
- 3. Wykorzystując tak zdefiniowane makro pokoloruj nagłówek tabel.
  - Zaznacz wiersze nagłówka A5:C5 i wybierz Widok/ Makra/ Wyświetl makra zaznacz nazwę na\_czerwono i wciśnij przycisk Uruchom lub kombinację klawiszy <Ctrl>+<r> .
  - Zaznacz komórki B12:C12 i również je pokoloruj.
  - > Wykorzystaj to makro do kolorowania nagłówków tabel w innych arkuszach tego skoroszytu.
- 4. Utwórz samodzielnie makra:
  - Usuwania kolorowania i ramki o nazwie bez\_koloru (skrót <Ctrl>+<b>)
  - Wstawiania do komórki swojej wizytówki o nazwie moje\_dane (skrót <Ctrl>+<m>)